# **Restore Starclass Homepage**

Test im XAMPP Server

# Vorbereitung XAMP installiert

# Php.ini überarbeitet

#### C:\xampp\php\php.ini

Bearbeiten Sie Ihre php.ini-Datei und ändern die folgenden Zeilen:

- 1. error reporting=E ERROR
- 2. display\_errors=0

# Datenbank anlegen

Da die default collation falsch ist, zuerst Datenbank anlegen und dann erst den User.

It's generally recommended to use "utf8\_general\_ci".

| $$ $\rightarrow$ C $$                                                                               | (i) localhost/phpmyadmin/server_databases.php?db=                                                              |  |  |  |  |  |  |
|----------------------------------------------------------------------------------------------------|----------------------------------------------------------------------------------------------------|--|--|--|--|--|--|
| phpMyAdmin                                                                                          | ← 🛱 Server: 127.0.0.1                                                                                          |  |  |  |  |  |  |
| <b>Â ≦ 0</b> 0` <b>⇔ ¢</b>                                                                          | 🗊 Databases 📃 SQL 🚯 Status 📧 User accounts 🚍 Export                                                            |  |  |  |  |  |  |
| Recent Favorites                                                                                    | Your browser has phpMyAdmin configuration for this domain. Would you like to import Yes / No / Delete settings |  |  |  |  |  |  |
| New<br>cdcol<br>fexquickstart<br>information_schema<br>ioomla3                                      | Databases                                                                                                    |  |  |  |  |  |  |
| joomla38     joomla38     joomla38     joomla38     joomla38     joomla38     joomla38     joomla38 | Create database       Image: Create database         starclass052018       utf8_general_ci       Create        |  |  |  |  |  |  |

### User anlegen

Auf der Datenbank einen neuen user "starclass0518" anlegen

http://localhost/phpmyadmin/

| (←) → ♂ ŵ                                                           | ()         | localhost/php                                  | omyadmin/se            | erver_privile | ges.php?db=&viewing_     | mode=     | server                                 |
|---------------------------------------------------------------------|------------|------------------------------------------------|------------------------|---------------|--------------------------|-----------|----------------------------------------|
| phpMuAdmin                                                          | ← [        | Server: 127.0                                  | 0.0.1                  |               |                          |           |                                        |
| <u></u>                                                             |            | Databases                                      | SQL                    | 📠 Status      | User accounts            | )= 1      | Export 📑 Import 🥜 Settin               |
| Recent Favorites                                                    | You<br>Yes | r browser has<br>/ <u>No</u> / <u>Delete</u> : | phpMyAdmin<br>settings | configuration | n for this domain. Would | you like  | to import it for current session?      |
| New     cdcol     flexquickstart     information_schema     ioomla3 | U          | ser acc                                        | ounts c                | overvie       | 9W                       |           |                                        |
| joomla38                                                            |            | A user accour                                  | nt allowing an         | y user from I | ocalhost to connect is p | resent. ] | This will prevent other users from con |
| performance_schema                                                  |            | User name                                      | Host name              | Password      | Global privileges 🥹      | Grant     | Action                                 |
| phpmyadmin     starsloss                                            |            | Any                                            | %                      | No            | USAGE                    | No        | 🐉 Edit privileges 🔜 Export             |
| starclass<br>La starclass052018                                     |            | Any                                            | linux                  | No            | USAGE                    | No        | 🐉 Edit privileges 🚊 Export             |
| starclass3                                                          |            | Any                                            | localhost              | No            | USAGE                    | No        | 🐉 Edit privileges 🔜 Export             |
| starclass38                                                         |            | joomla3                                        | localhost              | Yes           | USAGE                    | No        | 🐉 Edit privileges 🔜 Export             |
| starclassflex                                                       |            | joomla38                                       | localhost              | Yes           | USAGE                    | No        | 🐉 Edit privileges 🛄 Export             |
| test                                                                |            | pma                                            | localhost              | No            | USAGE                    | No        | 🗞 Edit privileges 🔜 Export             |
|                                                                     |            | root                                           | linux                  | No            | ALL PRIVILEGES           | Yes       | 🐉 Edit privileges 🔜 Export             |
|                                                                     |            | root                                           | localhost              | No            | ALL PRIVILEGES           | Yes       | 🐉 Edit privileges 🚊 Export             |
|                                                                     |            | starclass                                      | localhost              | Yes           | USAGE                    | No        | 🐉 Edit privileges 🔜 Export             |
|                                                                     |            | starclass1117                                  | localhost              | Yes           | USAGE                    | No        | 🐉 Edit privileges 🚊 Export             |
|                                                                     |            | starclass3                                     | localhost              | Yes           | USAGE                    | No        | 🐉 Edit privileges 🔜 Export             |
|                                                                     |            | starclass38                                    | localhost              | Yes           | USAGE                    | No        | 🐉 Edit privileges 🔜 Export             |
|                                                                     |            | starclassflex                                  | localhost              | Yes           | USAGE                    | No        | 🐉 Edit privileges 🔜 Export             |
|                                                                     | t.         | _ Check                                        | all <i>With</i> sele   | ected: 🗾 I    | Export New               | er accol  | unt                                    |

| dd user acc           | ount            |         |                         |           |          |            |  |
|-----------------------|-----------------|---------|-------------------------|-----------|----------|------------|--|
| Login Information     |                 |         |                         |           |          |            |  |
| User name             | Use text field: | 4       | starclass052018         |           |          |            |  |
| Host name             | Use text field: | 2       | localhost               |           |          |            |  |
| Password              | Use text field: | 2       | •••••                   | Strength: | Extremel | γ weak     |  |
| Re-type:              |                 |         |                         |           |          |            |  |
| Authentication Plugin |                 |         | Native MySQL authentica | tion 🕑    |          |            |  |
| A THE COMPANY         |                 | 0.12425 |                         |           |          | - 004 - 44 |  |

#### → GO

CREATE <u>USER</u> 'starclass052018'@'localhost' IDENTIFIED WITH mysql\_native\_password;GRANT USAGE ON \*.\* TO 'starclass052018'@'localhost' REQUIRE NONE WITH MAX\_QUERIES\_PER\_HOUR 0 MAX\_CONNECTIONS\_PER\_HOUR 0 MAX\_UPDATES\_PER\_HOUR 0 MAX\_USER\_CONNECTIONS 0;SET PASSWORD FOR 'starclass052018'@'localhost' = '\*\*\*';

| C  | Create database .                                                                                        |                                                                                                    |                                                                                                    |   |
|----|----------------------------------------------------------------------------------------------------|----------------------------------------------------------------------------------------------------|----------------------------------------------------------------------------------------------------|---|
| 1  | Jatabase name                                                                                            | Collation                                                                                                    | ~                                                                                                    | ( |
| [  | Filters                                                                                                  |                                                                                                    |                                                                                                    |   |
| Co | ontaining the word:                                                                                      |                                                                                                    | ]                                                                                                    |   |
|    | Database 🔺                                                                                               | Collation                                                                                                    | Action                                                                                                    |   |
|    | cdcol                                                                                                    | latinl_general_ci                                                                                                    | Check privileges                                                                                                    |   |
|    |                                                                                                    |                                                                                                    |                                                                                                    |   |
|    | flexquickstart                                                                                           | utf8_general_ci                                                                                                    | Check privileges                                                                                                    |   |
|    | flexquickstart<br>information_schema                                                                     | utf8_general_ci<br>utf8_general_ci                                                                                                    | <ul> <li>Check privileges</li> <li>Check privileges</li> </ul>                                                                                                    |   |
|    | flexquickstart<br>information_schema<br>joomla3                                                          | utf8_general_ci<br>utf8_general_ci<br>latin1_swedish_ci                                                                               | <ul> <li>a Check privileges</li> <li>a Check privileges</li> <li>a Check privileges</li> </ul>                                                                                                   |   |
|    | flexquickstart<br>information_schema<br>joomla3<br>joomla38                                              | utf8_general_ci<br>utf8_general_ci<br>latin1_swedish_ci<br>utf8_general_ci                                                            | Check privileges     Check privileges     Check privileges     Check privileges     Check privileges                                                                                             |   |
|    | flexquickstart<br>information_schema<br>joomla3<br>joomla38<br>mysql                                     | <pre>utf8_general_ci utf8_general_ci latin1_swedish_ci utf8_general_ci latin1_swedish_ci</pre>                                        | <ul> <li>Check privileges</li> <li>Check privileges</li> <li>Check privileges</li> <li>Check privileges</li> <li>Check privileges</li> </ul>                                                     |   |
|    | flexquickstart<br>information_schema<br>joomla3<br>joomla38<br>mysql<br>performance_schema               | <pre>utf8_general_ci<br/>utf8_general_ci<br/>latin1_swedish_ci<br/>utf8_general_ci<br/>latin1_swedish_ci<br/>utf8_general_ci</pre>    | <ul> <li>Check privileges</li> <li>Check privileges</li> <li>Check privileges</li> <li>Check privileges</li> <li>Check privileges</li> <li>Check privileges</li> </ul>                           |   |
|    | flexquickstart<br>information_schema<br>joomla3<br>joomla38<br>mysql<br>performance_schema<br>phpmyadmin | utf8_general_ci<br>utf8_general_ci<br>latin1_swedish_ci<br>utf8_general_ci<br>latin1_swedish_ci<br>utf8_general_ci<br>utf8_general_ci | <ul> <li>Check privileges</li> <li>Check privileges</li> <li>Check privileges</li> <li>Check privileges</li> <li>Check privileges</li> <li>Check privileges</li> <li>Check privileges</li> </ul> |   |

|     | User name | Host name | Туре   | Privilege | S      | Grant | Action |            |
|-----|-----------|-----------|--------|-----------|--------|-------|--------|------------|
|     | root      | linux     | global | ALL PRIV  | ILEGES | Yes   | 🔊 Edit | privileges |
|     | root      | localhost | global | ALL PRIV  | ILEGES | Yes   | 🐉 Edit | privileges |
|     | _         |           |        |           |        |       |        |            |
| Nev | N         |           |        |           |        |       |        |            |

# User Berechtigungen

User accounts  $\rightarrow$  User auswählen  $\rightarrow$  Edit privileges

|            | Server: 127.0.0                                                 | 1                                                                 |                                     |                                                             |                              |                                                                                                    |
|------------|-----------------------------------------------------------------|-------------------------------------------------------------------|-------------------------------------|-------------------------------------------------------------|------------------------------|----------------------------------------------------------------------------------------------------|
| 0          | Databases                                                       | SQL 🕼                                                             | Status (                            | User accounts                                               | Exp                          | port 🔜 Import 🥜 Sett                                                                                                    |
| /ou<br>/es | r browser has php<br>/ <u>No</u> / <u>Delete set</u>            | oMyAdmin co<br>tings                                              | nfiguration fo                      | or this domain. Would yo                                    | u like to                    | ) import it for current session?                                                                                                    |
| 1          | ser accol                                                       | ints ov                                                           | erviev                              | V                                                           |                              |                                                                                                    |
|            |                                                                 |                                                                   | CIVICI                              |                                                             |                              |                                                                                                    |
| A          | A user account a                                                | llowing any u                                                     | sor from loc                        | albost to connect is pres                                   | ont Thi                      | e will provent other users from c                                                                                                    |
| ost        | A user account a<br>t part of their acco                        | ount allows a                                                     | connection                          | ainost to connect is pres<br>from any (%) host. 🔞           | ent. Thi                     | s will prevent other users from c                                                                                                    |
|            | User name                                                       | Host name                                                         | Password                            | Global privileges 😡                                         | Grant                        | Action                                                                                                    |
|            | Any                                                             | %                                                                 | No                                  | USAGE                                                       | No                           | 🐉 Edit privileges 🔜 Export                                                                                                    |
|            | Any                                                             | linux                                                             | No                                  | USAGE                                                       | No                           | 🐉 Edit privileges 🔜 Export                                                                                                    |
|            | Any                                                             | localhost                                                         | No                                  | USAGE                                                       | No                           | 🐉 Edit privileges 🔜 Export                                                                                                    |
|            | joomla3                                                         | localhost                                                         | Yes                                 | USAGE                                                       | No                           | Se Edit privileges 📖 Export                                                                                                    |
|            |                                                                 |                                                                   |                                     |                                                             |                              | da 1 2 mi                                                                                                    |
|            | joomla38                                                        | localhost                                                         | Yes                                 | USAGE                                                       | No                           | Edit privileges Export                                                                                                    |
|            | joomla38<br>pma                                                 | localhost<br>localhost                                            | Yes<br>No                           | USAGE<br>USAGE                                              | No<br>No                     | <ul> <li>Edit privileges Export</li> <li>Edit privileges Export</li> </ul>                                                                                                    |
|            | joomla38<br>pma<br>root                                         | localhost<br>localhost<br>linux                                   | Yes<br>No<br>No                     | USAGE<br>USAGE<br>ALL PRIVILEGES                            | No<br>No<br>Yes              | <ul> <li>Edit privileges Export</li> <li>Edit privileges Export</li> <li>Edit privileges Export</li> </ul>                                                                                                    |
|            | joomla38<br>pma<br>root<br>root                                 | localhost<br>localhost<br>linux<br>localhost                      | Yes<br>No<br>No                     | USAGE<br>USAGE<br>ALL PRIVILEGES<br>ALL PRIVILEGES          | No<br>No<br>Yes<br>Yes       | <ul> <li>Edit privileges Export</li> <li>Edit privileges Export</li> <li>Edit privileges Export</li> <li>Edit privileges Export</li> </ul>                                                                                                 |
|            | joomla38<br>pma<br>root<br>root<br>starclass                    | localhost  <br>localhost  <br>linux  <br>localhost  <br>localhost | Yes<br>No<br>No<br>No<br>Yes        | USAGE<br>USAGE<br>ALL PRIVILEGES<br>ALL PRIVILEGES<br>USAGE | No<br>No<br>Yes<br>Yes       | <ul> <li>Edit privileges Export</li> <li>Edit privileges Export</li> <li>Edit privileges Export</li> <li>Edit privileges Export</li> <li>Edit privileges Export</li> <li>Edit privileges Export</li> </ul>                                 |
|            | joomla38<br>pma<br>root<br>root<br>starclass<br>starclass052018 | localhost  <br>localhost  <br>linux  <br>localhost  <br>localhost | Yes<br>No<br>No<br>No<br>Yes<br>Yes | USAGE<br>USAGE<br>ALL PRIVILEGES<br>ALL PRIVILEGES<br>USAGE | No<br>No<br>Yes<br>Yes<br>No | <ul> <li>Edit privileges Export</li> <li>Edit privileges Export</li> <li>Edit privileges Export</li> <li>Edit privileges Export</li> <li>Edit privileges Export</li> <li>Edit privileges Export</li> <li>Edit privileges Export</li> </ul> |

Database  $\rightarrow$  "Datenbank auswählen"

| ← 🖪 Server: 127.0.0.1                                                                                                    |                                                          |          |          |            | ~      |  |  |  |  |  |
|----------------------------------------------------------------------------------------------------|----------------------------------------------------------|----------|----------|------------|--------|--|--|--|--|--|
| 🗊 Databases 📙 SQL 🌗 Status                                                                                                    | User accounts                                            | 🛋 Export | 🖬 Import | 🌽 Settings | ▼ More |  |  |  |  |  |
| Your browser has phpMyAdmin configuration for this domain. Would you like to import it for current session?<br>Yes / <u>No</u> / <u>Delete settings</u> |                                                          |          |          |            |        |  |  |  |  |  |
| Global Database Change password Login Information                                                                                                    |                                                          |          |          |            |        |  |  |  |  |  |
| Edit privileges: User account 'starclass052018'@'localhost'                                                                                             |                                                          |          |          |            |        |  |  |  |  |  |
| Database-specific privileges                                                                                                    |                                                          |          |          |            |        |  |  |  |  |  |
| Database Privileges Grant Table-spe<br>None                                                                                                    | cific privileges Actio                                   | n        |          |            |        |  |  |  |  |  |
|                                                                                                    | starclass<br>starclass052018<br>starclass3<br>ctarclass2 | 3        |          |            |        |  |  |  |  |  |
| Add privileges on the following database(s)                                                                                                    | starciass36 V                                            |          |          | 0          |        |  |  |  |  |  |
|                                                                                                    |                                                          |          |          |            | Go     |  |  |  |  |  |

→ Go

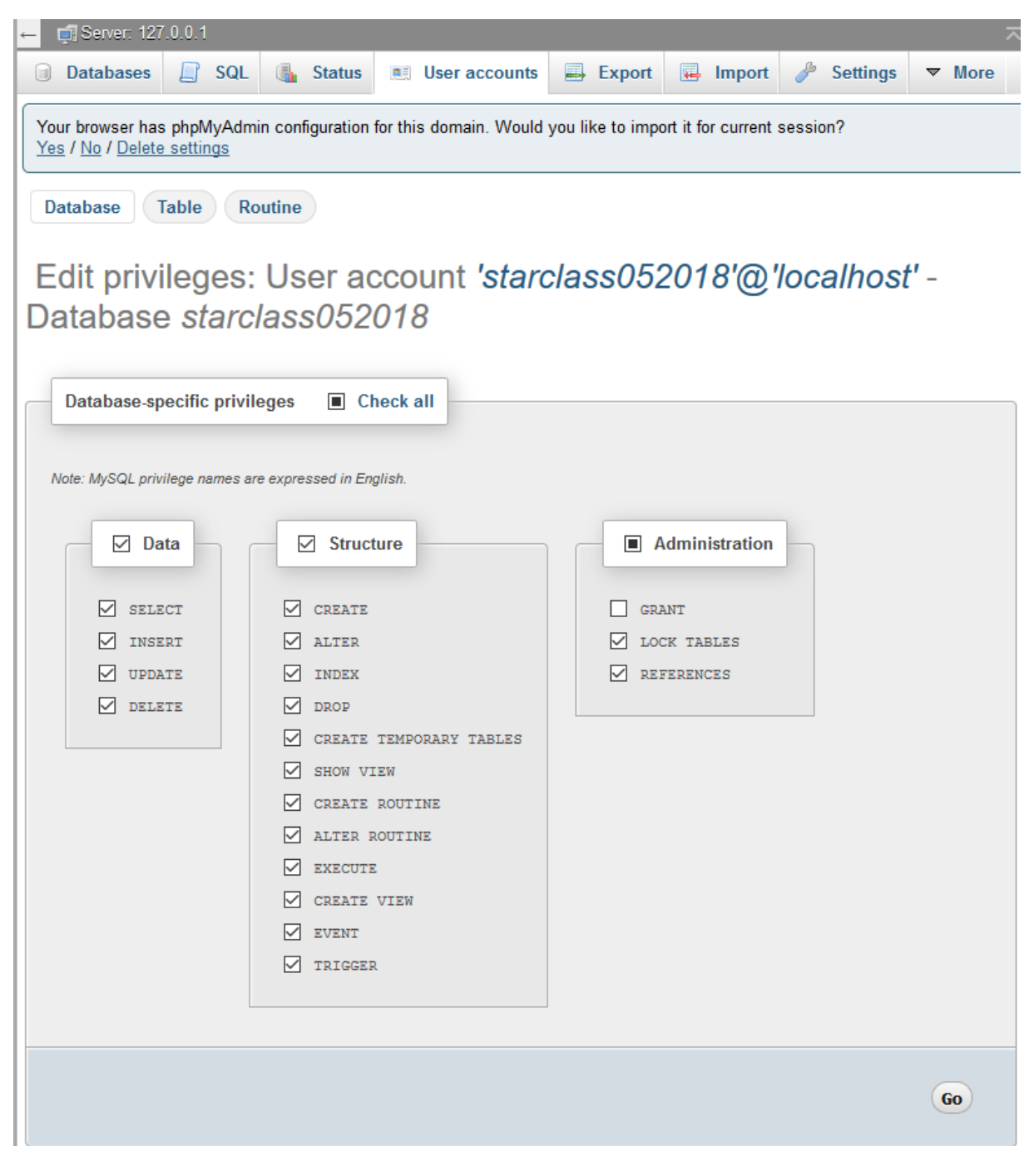

#### Grant nicht notwendig

#### → Go

```
GRANT ALL PRIVILEGES ON `starclass052018`.* TO
'starclass052018'@'localhost';
```

#### User Berechtigungen prüfen

Wenn nicht beim Anlege alle Berechtigungen vergeben wurden...

| ← 🛱 Server: 127.0.0.1 🔨                                                                                                    |  |  |  |  |  |  |  |  |  |
|----------------------------------------------------------------------------------------------------|--|--|--|--|--|--|--|--|--|
| 🗊 Databases 📄 SQL 🚯 Status 💌 User accounts 🖨 Export 🔂 Import 🤌 Settings 🔻 More                                                            |  |  |  |  |  |  |  |  |  |
| Your browser has phpMyAdmin configuration for this domain. Would you like to import it for current session?<br>Yes / No / Delete settings |  |  |  |  |  |  |  |  |  |
| Global Database Change password Login Information                                                                                         |  |  |  |  |  |  |  |  |  |
| Edit privileges: User account 'starclass052018'@'localhost'                                                                               |  |  |  |  |  |  |  |  |  |
| Database-specific privileges                                                                                                    |  |  |  |  |  |  |  |  |  |
| DatabasePrivilegesGrantTable-specific privilegesActionstarclass052018ALL PRIVILEGESNoNoPrivilegesRevoke                                   |  |  |  |  |  |  |  |  |  |

# **Kickstart vorbereitung**

download Akeeba Kickstart Core (free of charge)

Kickstart files und backup File nach C:\xampp7\htdocs\starclass052018 kopiert

| C:\xa | mpp7 | /\htdocs\starclass052018             |                  |                   |            |
|-------|------|--------------------------------------|------------------|-------------------|------------|
| ^     |      | Name                                 | Änderungsdatum   | Тур               | Größe      |
|       |      | 🐻 de-DE.kickstart.ini                | 18.05.2018 08:50 | Konfigurationsein | 9 KB       |
| *     |      | 📓 jquery.min.js                      | 18.05.2018 08:50 | JavaSkriptdatei   | 93 KB      |
| *     |      | 🌋 json2.min.js                       | 18.05.2018 08:50 | JavaSkriptdatei   | 4 KB       |
| *     |      | kickstart.php                        | 18.05.2018 08:50 | PHP-Datei         | 316 KB     |
| *     |      | site-www.starclass.at-20180518-05594 | 18.05.2018 08:04 | JPA-Datei         | 112 159 KB |
|       |      |                                      |                  |                   |            |

site-www.starclass.at-20180518-055941utc.jpa

### **Restore durchführen**

http://localhost/starclass052018/kickstart.php

| M Ak   | eba Backup: Ma                                                                                                  | inage Baclii 🗙 📋 Akeeba K                                                                   | ickstart Core 5.4.2 X                                             | localhost / 127                            | 0.0.1   phpMy/                    | × +                                |                                                             | -    | E   |   |  |  |
|--------|----------------------------------------------------------------------------------------------------|---------------------------------------------------------------------------------------------|-------------------------------------------------------------------|--------------------------------------------|-----------------------------------|------------------------------------|-------------------------------------------------------------|------|-----|---|--|--|
| ) → c  | ά û                                                                                                    | (i) localhost/starclas                                                                      | s052010/kickstart.ph                                              | P E                                        | 🛛                                 | Q Searc                            | 'n                                                          | ¥    | 111 | D |  |  |
| -      |                                                                                                    |                                                                                             |                                                                   |                                            |                                   |                                    |                                                             |      |     |   |  |  |
|        |                                                                                                    | Thin                                                                                        | gs you should                                                     | know about                                 | Akeeba                            | Kickstart                          |                                                             |      |     |   |  |  |
|        | 1. Kickstart i                                                                                                  | is not an installer. It is an ar                                                            | chive extraction too                                              | l. The actual install                      | er was put ir                     | iside the archiv                   | e file at backup time.                                      |      |     |   |  |  |
|        | 2. Kickstart i<br>FTP instea                                                                                    | is not the only way to extra<br>ad.                                                         | ct the backup archiv                                              | re. You can use Ake                        | aba eXtract \                     | Wizard and upl                     | oad the extracted files using                               | E.   |     |   |  |  |
|        | 3. Kickstart                                                                                                    | is bound by your server's co                                                                | onfiguration. As such                                             | i, it may not work a                       | t all,                            |                                    |                                                             |      |     |   |  |  |
|        | 4. You shoul<br>backup ar                                                                                       | d download and upload yo<br>chive and restoration failur                                    | ur archive files using<br>e.                                      | g FTP in Binary tran                       | sfer mode. A                      | my other meth                      | od could lead to a corrupt                                  |      |     |   |  |  |
|        | 5. Post-resto<br>and 500 e<br>files, beca                                                                       | pration site load errors are a<br>prors can usually be worked<br>use this could be dangeros | usually caused by .ht<br>d around by editing<br>is for your site. | taccess or php.ini d<br>the aforementione  | irectives. Yo<br>d files. It is n | u should under<br>iot our job to m | stand that blank pages, 404<br>less with your configuration |      |     |   |  |  |
|        | 6. Kickstart overwrites files without a warning. If you are not sure that you are OK with that do not continue. |                                                                                             |                                                                   |                                            |                                   |                                    |                                                             |      |     |   |  |  |
|        | 7. Trying to site will a                                                                                        | restore to the temporary U<br>ppear to be not working. Ti                                   | RL of a cPanel host (<br>his is normal and it's                   | e.g. http://1.2.3.4/<br>just how your serv | nusername)<br>er and CMS          | will lead to res<br>software work. | toration failure and your                                   |      |     |   |  |  |
|        | 8. You are si<br>understar                                                                                      | apposed to read the docum<br>iding how this software wo                                     | entation before usin<br>rics.                                     | ng this software. M                        | ost Issues ca                     | n be avoided, c                    | or easily worked around, by                                 |      |     |   |  |  |
|        | 9. This text                                                                                                    | does not imply that there is                                                                | a problem detected                                                | d. It is standard text                     | displayed e                       | very time you l                    | aunch Kickstart.                                            |      |     |   |  |  |
|        | Click have                                                                                                    | or wrone ESE to close this s                                                                |                                                                   |                                            |                                   |                                    |                                                             |      |     |   |  |  |
|        | Source Delle                                                                                                    | or press cac to crose this t                                                                | nessage                                                           |                                            |                                   |                                    |                                                             |      | _   |   |  |  |
|        |                                                                                                    |                                                                                             |                                                                   |                                            |                                   |                                    |                                                             |      |     |   |  |  |
| ) -> G | ' @                                                                                                    | (i) localhost/intercleant                                                                   | 52018/kickstart.php                                               |                                            | © ť                               | Q Search                           | *                                                           | : 10 |     |   |  |  |
|        |                                                                                                    |                                                                                             |                                                                   |                                            |                                   |                                    |                                                             |      |     |   |  |  |
|        |                                                                                                    |                                                                                             | A Al                                                              | Walana a C                                 |                                   | 4.0                                |                                                             |      |     |   |  |  |
|        |                                                                                                    |                                                                                             | • Акеера і                                                        | KICKSTART C                                | ore 5.4                           | 4.Z                                |                                                             |      |     |   |  |  |
|        |                                                                                                    | War                                                                                         | it some help to use th                                            | his tool? Read this B                      | nit: <u>Quick Sta</u>             | rt Guide                           |                                                             |      |     |   |  |  |
|        |                                                                                                    | s at 12 12 12 12                                                                            |                                                                   |                                            |                                   |                                    |                                                             |      |     |   |  |  |
|        | Select                                                                                                    | a backup archive                                                                            |                                                                   |                                            |                                   |                                    |                                                             |      |     |   |  |  |

C:/xampp7/htdocs/starclass052018/

site-www.starclass.at-20180518-055941utc.jpa

Archive directory:

Archive Password (for JPS files)

Archive file:

Reloat

Q.

-

|                                 |                                    | Do not close this window a                                                                                                    | file the extracti                                                                             | un la le progresa                                                                  |                                      |              |                   |            |       |   |
|---------------------------------|------------------------------------|----------------------------------------------------------------------------------------------------|-----------------------------------------------------------------------------------------------|------------------------------------------------------------------------------------|--------------------------------------|--------------|-------------------|------------|-------|---|
| 6 Extra                         | cting                              |                                                                                                    |                                                                                               |                                                                                    |                                      |              |                   |            |       |   |
|                                 |                                    | 🕈 Akeeba Kicl                                                                                                    | kstart C                                                                                      | ore 5.4                                                                            | .2                                   |              |                   |            |       |   |
| ) C @                           | <ol> <li>loca/host/star</li> </ol> | dass052018/kidestart.php                                                                                                    | ۵                                                                                             | 🛡 🏠                                                                                | Q, Search                            |              |                   | Ŧ          | 10    | 0 |
| This program is free            | raffsore po ar siderfla            | Copyright III. 2008–2008 Sections II. Borrys<br>of a matter manifest it under the tensor of the<br>sciences, or lat year<br>design control. Internet Joughted | oprovinse / Alexandre I<br>I GMU General Pub<br>cartier() any later<br>feature() must field b | factory: All hegel rep<br>fits trianna ar proble<br>antians<br>y Anastadies hou ca | to reserved.<br>Joint by Was Press ( | atinire faar | fathar, silitar a | eriter 3 i | d the |   |
| Start                           |                                    |                                                                                                    |                                                                                               |                                                                                    |                                      |              |                   |            |       |   |
| Extrac                          | t files                            | Share advanced                                                                                                    | Lophum: (for inite                                                                            | em);                                                                               |                                      |              |                   |            |       |   |
| Fine t                          | une                                |                                                                                                    |                                                                                               |                                                                                    |                                      |              |                   |            |       |   |
|                                 |                                    | Test FTP connection                                                                                                    | Conitget                                                                                      | it to work? Cl                                                                     | ek mut                               |              |                   |            |       |   |
| Temporary dir                   | ectory:                            | C:/xampp7/htdocs/sta                                                                                                    | rclass05201                                                                                   | B/                                                                                 |                                      | (0)          | eck 6             | leset      |       |   |
| (5)FTP passwo<br>(5)FTP directo | ird:<br>ny:                        |                                                                                                    |                                                                                               |                                                                                    |                                      |              |                   |            |       |   |
| Use FTP Passi                   | ve Mode<br>me:                     | M                                                                                                    |                                                                                               |                                                                                    |                                      |              |                   |            |       |   |
| Use FTP over                    | SSL (FTPS)                         |                                                                                                    |                                                                                               |                                                                                    |                                      |              |                   |            |       |   |
| (5)FTP port:                    | ime:                               | 21                                                                                                    |                                                                                               |                                                                                    |                                      |              |                   |            |       |   |
|                                 | nore                               | La collect                                                                                                    |                                                                                               |                                                                                    |                                      |              |                   |            |       |   |
| ignore most e                   | in our                             | 77                                                                                                    |                                                                                               |                                                                                    |                                      |              |                   |            |       |   |

| (€)⇒ | CÔ             | ③ loca/host/stardass052016/lockstart.php                                                                                                    | e 🛛 🏠                                                                                                    | Q, Search                                                 | ∓ II/                   | © ≡ |
|------|----------------|----------------------------------------------------------------------------------------------------|----------------------------------------------------------------------------------------------------|-----------------------------------------------------------|-------------------------|-----|
|      |                | 🕈 Akeeba Kicl                                                                                                    | start Core 5.4.                                                                                                    | 2                                                         |                         |     |
|      | 0 Rest         | oration and Clean Up                                                                                                    |                                                                                                    |                                                           |                         |     |
|      | Run ti         | he Installer                                                                                                    |                                                                                                    |                                                           |                         |     |
|      | The arogram of | Copyright ID 2006-2018 Normal & Damp<br>free software, you an extension is address sould's conter the same of the<br>Damps reads, in terms insured,<br>Dange reads, internet insured, | poulos / Alextua Bachup, Al Ingel regit<br>DAU General Public Clemes in publich<br>national any back werdun,<br>waving matified by Januardachup, me | reserved<br>and by the Pree Sutseen Poundation, with<br>s | Conservation of all the |     |

| → C' û                                                                         | Iocalhost/stardass052018/ststallation/index;                                                                                                    | omp 🛛 🕬 🖬 🐨 🛱                                                                         | Q. Search                                                                                     | ¥ ₩ □                      |
|--------------------------------------------------------------------------------|----------------------------------------------------------------------------------------------------|---------------------------------------------------------------------------------------|-----------------------------------------------------------------------------------------------|----------------------------|
| ANGIE – Akeeba Ne:                                                             | xt Generation Installer Engine v.6.0,1                                                                                                    |                                                                                       | 4 Stat over Di Chech o                                                                        | + Hex                      |
| No idea what you are supp                                                      | cood to do? Don't paniel                                                                                                    | Watch the luboral video                                                               |                                                                                               | -                          |
| Pre-installation > Data                                                        | dase Restoration 🚺 🕨 Site Setup 🕨 Finished                                                                                                    |                                                                                       |                                                                                               |                            |
| Pre-installation                                                               | check                                                                                                    | Recommended                                                                           | settings                                                                                      |                            |
| f any of these items is not so<br>correct them. Failure to do so<br>correctly. | apported (marked as No) then please take actions to<br>a could lead to your Joomial installation not functioning                                                                                                    | These settings are recomme<br>Joomla. However, Joomlal w<br>recommended configuration | inded for PHP in order to ensure full compa<br>II still operate if your settings do not quite | dibility with<br>match the |
|                                                                                | Setting Curren                                                                                                    | t Settin                                                                              | g Recommende                                                                                  | d Curren                   |
| PIP Version >= 5.3.1                                                           | 1000 CON                                                                                                    | Safe Mode                                                                             |                                                                                               | (21)                       |
| Magic Quotes GPC Off                                                           | No.                                                                                                    | Display Science                                                                       | (11)                                                                                          | (214)                      |
| Register Globals Off                                                           | New                                                                                                    | File Uploads                                                                          | (D)()                                                                                         | 0.00                       |
| 710: Compressue Support                                                        | No.                                                                                                    | Magic Quote a Buntime                                                                 | (019)                                                                                         | 1010                       |
| KML Support                                                                    | 10113                                                                                                    | Dutent Suffering                                                                      | E113                                                                                          | 177                        |
| Delabane Support                                                               | Yes                                                                                                    | Second Auto Start                                                                     | 00                                                                                            | OT:                        |
| Will Language in Default                                                       | None -                                                                                                    | Battive ZIP support                                                                   | (Dir                                                                                          | 000                        |
| MB String Overland Off                                                         | Test                                                                                                    |                                                                                       |                                                                                               |                            |
| IN Parser Support                                                              | No.                                                                                                    |                                                                                       |                                                                                               |                            |
| JSON Support                                                                   | Yes                                                                                                    |                                                                                       |                                                                                               |                            |
| configuration.php writeable                                                    | 200                                                                                                    |                                                                                       |                                                                                               |                            |
| Backup Informa                                                                 | tion                                                                                                    | Site information                                                                      | 1                                                                                             |                            |
| This information was collecte<br>configuration of the server an                | d at the time of the backup. They represent the<br>d alte which was backed up. It is presented here for you                                                                                                    | This information represents t<br>on which this installer is rure                      | the configuration of the server you are resto<br>ning)                                        | ring to (the ser           |
| reterence and for easier debu                                                  | aging.                                                                                                    | Joomlal version                                                                       | 387                                                                                           |                            |
| Setting                                                                        | At Backup Time                                                                                                    | PHP version                                                                           | 7.1.11                                                                                        |                            |
| fost namé                                                                      | And the second second sec |                                                                                       |                                                                                               | *****                      |
| Backup date                                                                    | 2018-MS 12 III.5844 UTC                                                                                                    |                                                                                       |                                                                                               | 13                         |
| Akeeba Backup version                                                          | 8653                                                                                                    |                                                                                       |                                                                                               |                            |
| PHP version                                                                    | 5.8.28 Wednik wary and Brindy (2)                                                                                                    |                                                                                       |                                                                                               |                            |
| Root directory                                                                 | grammer communication and and and and and and and and and an                                                                                                    |                                                                                       |                                                                                               |                            |

| At backup Time                                                       |
|----------------------------------------------------------------------|
| www.starilass.at                                                     |
| 2010-05112 00518 01 0170                                             |
| 885                                                                  |
| 5.8.39 Werthin any ang Bundy -7                                      |
| Bernet Street en et en en en en en et en en et                       |
|                                                                      |
| the README film! file, generated at backup time,<br>bout your backup |
|                                                                      |

Copyright 60006 - 2018 Akuelia Lot. All rights reserved. ANGE is Tree Software distributed under the GNU GPL version 3 or any later version published by the FSF

A Glattover Chickerk again

+ Next

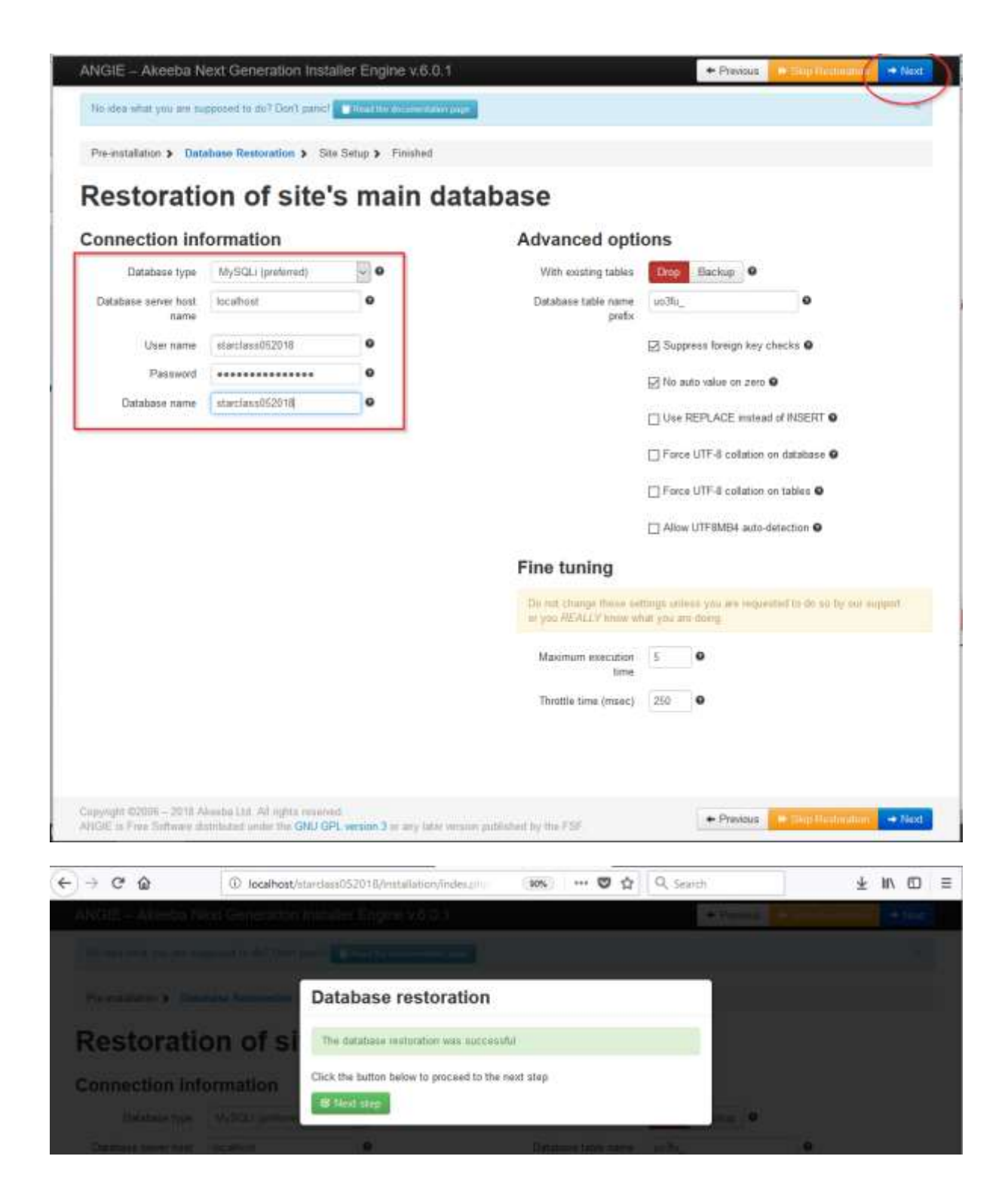

| Site Parameter                                                                                                    | s                                                                                                    |                                                                                                    | Server-specific                                                                  | c configuration f                                                                                                    | iles                             |  |  |  |  |  |
|----------------------------------------------------------------------------------------------------|----------------------------------------------------------------------------------------------------|----------------------------------------------------------------------------------------------------|----------------------------------------------------------------------------------|----------------------------------------------------------------------------------------------------|----------------------------------|--|--|--|--|--|
| Site name<br>Site e-mail address                                                                                                    | Ste name Star Class Austria •<br>Ste e-mail address webmaater@starcloss at •                                                                                                    |                                                                                                    |                                                                                  | Files which modify the way your server behaves when serving your site may cause<br>site loading issues when restaring to a new host. Use the options below to reset<br>them to Joomlat defaults. |                                  |  |  |  |  |  |
| ite e-mail sender name                                                                                                    | Star Class Austria                                                                                                    | •                                                                                                    |                                                                                  |                                                                                                    | 1992-19-19 <b>2</b> 5            |  |  |  |  |  |
| Uve site URL                                                                                                    | http://localhost/starclass0520                                                                                                    | 0                                                                                                    | Remove .user ini and /                                                           | or php.ini files from the main i                                                                                                    | alle directories O               |  |  |  |  |  |
|                                                                                                    | WATCHER Your web server                                                                                                    | t is running of                                                                                                    | Replace main htacces                                                             | s fõe with default O                                                                                                    |                                  |  |  |  |  |  |
|                                                                                                    | violative, rising a the Live an<br>arte an Westowy will make it in<br>your alle's administration area b<br>Journal Please leave this too.                                                                                                    | te ORL when running a<br>impossible to log in to<br>because of a bag in<br>c Mark.                                                                                                    | Delete the .htaccess a                                                           | nd .htpasswd files in the admi                                                                                                    | inistrator directory O           |  |  |  |  |  |
| Force SSL                                                                                                    | None 🔛 O                                                                                                    |                                                                                                    |                                                                                  | D                                                                                                    | l.                               |  |  |  |  |  |
| Coolkie domain                                                                                                    |                                                                                                    | 0                                                                                                    |                                                                                  |                                                                                                    |                                  |  |  |  |  |  |
| Cashie anth                                                                                                    |                                                                                                    |                                                                                                    |                                                                                  |                                                                                                    |                                  |  |  |  |  |  |
| CODER M COMPT                                                                                                    |                                                                                                    | 0                                                                                                    |                                                                                  |                                                                                                    |                                  |  |  |  |  |  |
| Tum on mail sending                                                                                                    | ⊖No ⊛Yes                                                                                                    | 0                                                                                                    |                                                                                  |                                                                                                    |                                  |  |  |  |  |  |
| Tum on mail sending                                                                                                    | O No   Yes  Override tmp and log paths                                                                                                    | •                                                                                                    | Superliner                                                                       | tings                                                                                                    |                                  |  |  |  |  |  |
| Turn on mail sending                                                                                                    | O No  Yes Override tmp and log paths Override tmp and log paths ons Enclobe the FTP loyer                                                                                                    | •                                                                                                    | Super User set                                                                   | t <b>tings</b><br>SuperAdmin                                                                                                    |                                  |  |  |  |  |  |
| Turn on mail sending                                                                                                    | No  Yes  Override tmp and log paths  Override tmp and log paths  Torres  Estable the FTP loyer                                                                                                    | •                                                                                                    | Super User set<br>Super User<br>E-mail                                           | ttings<br>SuperAdmin<br>webaraster@starclass.at                                                                                                    | 9<br>0                           |  |  |  |  |  |
| Tum on muil sending                                                                                                    | O No  Yes Override tmp and lag paths Override tmp and lag paths  ions  Enable the FTP layer                                                                                                    | •                                                                                                    | Super User set<br>Super User<br>E-mail<br>Password                               | ttings<br>SuperAdmin<br>webmaster@starcfass.at                                                                                                    | 0<br>0<br>0                      |  |  |  |  |  |
| Turn on mail sending                                                                                                    | No      Yes     Override tmp and log paths     Override tmp and log paths     Override tmp and log paths     Override tmp and log paths                                                                                                    | •                                                                                                    | Super User set<br>Super User<br>E-mail<br>Password<br>Password (repeat)          | ttings<br>SuperAdmin<br>welamaster@starcfass.at                                                                                                    | 0<br>0<br>0                      |  |  |  |  |  |
| TP Layer Opt                                                                                                    | Override tmp and lag paths Override tmp and lag paths Override tmp and lag | •                                                                                                    | Super User set<br>Super User<br>E-mail<br>Password (repeat)                      | ttings<br>SuperAdmin<br>webmaster@starcfass.at                                                                                                    | 0<br>0<br>0                      |  |  |  |  |  |
| Turn on mail sending                                                                                                    | No  Yes  Override tmp and log paths  Override tmp and log paths  ions  Estable the FTP loyer  e-tuning  C.transpo7/biddecelustarclassbi                                                                                                    | 0                                                                                                    | Super User set<br>Super User<br>E-mail<br>Password<br>(repeat)                   | ttings<br>SuperAdmin<br>webmaster@starclass.at                                                                                                    | 0                                |  |  |  |  |  |
| TP Layer Opt                                                                                                    | Oremide trop and lag paths Override trop and lag paths Override trop and lag paths  Ions  Evaluate the FTIP layer  Criticange/Virtdocelustarclasse  Criticange/Virtdocelustarclasse  Criticange/Virtdocelustarclasse                                                                                                    | 0<br>0                                                                                                    | Super User set<br>Super User<br>E-mail<br>Password<br>(repeat)                   | ttings<br>SuperAdmin<br>webmaster@starcfass.at                                                                                                    | 0<br>0<br>0<br>0                 |  |  |  |  |  |
| Turn on mail sending<br>TP Layer Opt<br>Directories find<br>Site root<br>Temporary directory<br>Log directory                                                        | No      Yes     Override tmp and log paths     Override tmp and log paths                                                                                                    | 0<br>0<br>0                                                                                                    | Super User set<br>Super User<br>E-mail<br>Password<br>Password (repeat)          | ttings<br>SuperAdmin<br>webmaister@starclass.it                                                                                                    | 0                                |  |  |  |  |  |
| Turn on mail sending TP Layer Opti Directories fine Site root Temporary directory Log directory                                                                      | No      Yes     Override trop and log paths     Override trop and log paths      Enable the FTP loyer      C log angp7lbtdoc clusterclass0     C log angp7lbtdoc clusterclass0     C log angp7lbtdoc clusterclass0     C log angp7lbtdoc clusterclass0     C log angp7lbtdoc clusterclass0     C log angp7lbtdoc clusterclass0                                                                                                    | e<br>,<br>,<br>,                                                                                                    | Super User set<br>Super User<br>E-mail<br>Password (repeat)                      | ttings<br>SaperAdmin<br>webmaster@starclass.at                                                                                                    | 0<br>0<br>0<br>0                 |  |  |  |  |  |
| Turn on mail sending<br>TP Layer Opt<br>Directories find<br>Site root<br>Temporary directory<br>Log directory                                                        | No      Yes     Override tmp and log paths     Override tmp and log paths     Override tmp and log paths     Override tmp and log paths     Override tmp and log paths     Override tmp and log paths     Override tmp and log paths     Override tmp and log paths     Override tmp and log paths     Override tmp and log paths     Override tmp and log paths     Override tmp and log paths     Override tmp and log paths     Override tmp and log paths                                                                                                    | 0<br>0<br>0                                                                                                    | Super User Sel<br>Super User<br>E-mail<br>Password (repeat)                      | ttings<br>SuperAdmin<br>webmuster@starcfass.at                                                                                                    |                                  |  |  |  |  |  |
| Turn on mail sending<br>TP Layer Opti<br>Directories fine<br>Site root<br>Temporary directory<br>Log directory<br>apyruph C2005 - 2010 A<br>VIEE is Free Software di | No      Yes     Override tmp and lag paths     Override tmp and lag paths     Override t     | e<br>e<br>e<br>e<br>ion 3 ar any later version p                                                                                                    | Super User set<br>Super User<br>E-mail<br>Password (repeat)                      | ttings<br>SaperAdmin<br>webmanter@starclass at<br>                                                                                                    | e<br>e<br>e<br>e                 |  |  |  |  |  |
| Turn on mail sending TP Layer Opti Directories fine Site root Temporary directory Log directory Synght 62006 - 2010 A VICE is Free Software de                       | No Yes  Override tmp and log paths  ions  Enable the FTP layer c. Usampp?/biddoc.elutarclass0; C. Usampp?/biddoc.elutarclass0; C. Usampp?/biddoc.elutarclass0; C. Usampp?/biddoc.elutarclass0; C. Usampp?/biddoc.elutarclass0; d. C. Usampp?/biddoc.elutarclass0; d. C. Usampp?/biddoc.elutarclass0; d. S. Sampp?/biddoc.elutarclass0; d. S. Sampp?/biddoc.elutarclass0; d. S. Sampp?/biddoc.elutarclass0; d. Sampp?/biddoc.elutarclass0; d. Sampp?/biddoc.elutarclass0; d. Sampp?/biddoc.elutarclass0; d. Sampp?/biddoc.elutarclass0;                                                                                                    | <ul> <li>and a many false version particular particular</li></ul> | Super User Set<br>Super User<br>E-mail<br>Password (repeat)                      | ttings<br>SuperAdmin<br>webaruster@starcfass.at                                                                                                    | Previous                         |  |  |  |  |  |
| Turn on mail sending<br>TP Layer Optini<br>Directories fine<br>Site root<br>Temporary directory<br>Log directory<br>Syngh: C2005 - 2010 A<br>GE is Frie Software do  | No Yes  Override tmp and lag paths  Coverride tmp and lag paths  Estable the FTP layer  Covernapy?Vitioce/starclass0  Covernapy?Vitioce/starclass0  Coverna | e<br>e<br>e<br>e<br>o<br>st/starclass052018                                                                                                    | Super User Sel<br>Super User<br>E-mail<br>Password (repeat)<br>Password (repeat) | ttings<br>SuperAdmin<br>webmaister@starcfass.at                                                                                                    | Presicus                         |  |  |  |  |  |
| TP Layer Opti<br>TP Layer Opti<br>Directories fine<br>Site root<br>Temporary directory<br>Log directory<br>USE is free Software di<br>Constant directory             | No Ves  No Ves  Override tmp and lag paths  Coverride tmp and lag paths  Enable the FTP layer  Coverrige7/bitdoc eletarclass0  Coverrige7/bitdoc eletarclass0  Coverrige7/bitdoc eletarclass  | •<br>•<br>•<br>•<br>•<br>•<br>•<br>•<br>•<br>•<br>•<br>•<br>•<br>•<br>•<br>•<br>•<br>•<br>•                                                                                                    | Super User set<br>Super User<br>E-mail<br>Password (tepset)<br>Password (tepset) | ttings<br>SuperAdmin<br>weternæster@starcfæss.at<br>                                                                                                    | Presicues (* Marcola Secondaria) |  |  |  |  |  |

### Almost there!

Close this window to return to Kickstart. Click the Clean Up button to start using your restored site.

| الللل | M Ak     | ieeba  | Backup: Manage B    | = 🗙 🔁 Akeeba Kickstari Core 3.4.2 👔 📴 ANGE - Akeeba Nost Geore 🔨 Ma kocalhost / 127.0.0.1   phpM 🛛 🗙 🕂 |   | 1    | ġ      | × |
|-------|----------|--------|---------------------|----------------------------------------------------------------------------------------------------|---|------|--------|---|
| ¢     | → 0      | 3      | ŵ                   | 🛈 locathost/stardass057018/installation/index.pti) 80% 🛡 🏠 🔍 Search                                    | + | II/  |        | = |
|       | NGIE     | E      | Akeeba Next         | Generation Installer Engine v.6.0.1                                                                    |   | + Pr | evious | 5 |
|       | No ida   | a we   | ut yaa wa seppo     | eed In do? Don't particl Relative oppartmentator page                                                  |   |      |        |   |
|       | Pre-int  | etalla | rtion > Databas     | e Restoration > Site Setup > Finished                                                                  |   |      |        |   |
|       | Almo     | ost    | there!              |                                                                                                    |   |      |        |   |
| 3     | lose thi | is wo  | ndow to return to H | Sickstart. Click the Clean Up button to start using your restored site.                                |   |      |        |   |

### Einfach "x" und fenster schließen

|   | Akee             | ba Backup: Mana  | ge Backi 🗙          | 🔛 Akeeba Kickst                | tart Core 5.4.2                                                  | × A                                                                     | localhost                                       | / 127.0.0.1                                      | [ phpMy/                                      | ×                             | +                                |                          |           |      | 5  |    |
|---|------------------|------------------|---------------------|--------------------------------|------------------------------------------------------------------|-------------------------------------------------------------------------|-------------------------------------------------|--------------------------------------------------|-----------------------------------------------|-------------------------------|----------------------------------|--------------------------|-----------|------|----|----|
| ¢ | → C <sup>4</sup> | ŵ                | ① loca              | ilhost/starclass05             | 52018/kickstar                                                   | rt.php                                                                  | Ø                                               | (97%)                                            | (                                             | 9 û                           | Q, Search                        |                          |           |      | Ŧ  | in |
|   |                  |                  |                     |                                | A Ake                                                            | aha K                                                                   | leket                                           | art C                                            | oro l                                         | E 4 3                         | 1                                |                          |           |      |    |    |
|   |                  |                  |                     |                                | T AKE                                                            | eba N                                                                   | ICKSL                                           | anco                                             | ore .                                         | 5.4.2                         | 9                                |                          |           |      |    |    |
|   |                  | 6 Re             | estoration          | 1 and Clean                    | Up                                                               |                                                                         |                                                 |                                                  |                                               |                               |                                  |                          |           |      |    |    |
|   |                  | c                | ean Up              |                                |                                                                  |                                                                         |                                                 |                                                  |                                               |                               |                                  |                          |           |      |    |    |
|   |                  | Trapig           | er is fras software | Cia<br>1 ann bhí ridhirtinns S | neight (Coostan and<br>Camillar modify (Co                       | 11 Nicholas K. G<br>Julie The Ignat                                     | of Hor DHO                                      | t / Abbette B<br>Qurturqi Palit<br>Laty Silter I | activati Adilla<br>67 Elizarroa a<br>artistan | igid rights)<br>a pojstativaj | einstneit<br>Dy Hus Fran Saffrei | es fonstation, othe      | e signifi | aire | •` |    |
|   |                  |                  |                     |                                | Dange Louis                                                      | In: Marnel Ing                                                          | ind, to any                                     | received to                                      | , Alexandrichie                               | deal and the                  |                                  |                          |           |      |    |    |
|   | Akests           | a Backup: Manage | Baclin X 🧾          | Akeeba Kickstart Co            |                                                                  | A lucatho                                                               | a / 127.0.0.                                    | 1   pitpMy/                                      | ×                                             | <b>1</b> 1                    |                                  |                          | -         | _ C  | 1  | ĸ. |
| ÷ | ⇒ ¢              | ŵ                | <li>localho</li>    | st/stardass052018              | 5/kickstart.php                                                  | E                                                                       | 90%                                             | 6                                                | 9 12                                          | Q, Sea                        | di                               |                          | Ŧ         | W/   | 0  | Ξ. |
|   |                  |                  |                     |                                |                                                                  |                                                                         |                                                 |                                                  |                                               |                               |                                  |                          |           |      |    |    |
|   |                  |                  |                     | 4                              | Akeeba                                                           | a Kicks                                                                 | tart (                                          | Core !                                           | 5.4.2                                         |                               |                                  |                          |           |      |    |    |
|   |                  | G Res            | toration a          | nd Clean Up                    |                                                                  |                                                                         |                                                 |                                                  |                                               |                               |                                  |                          |           |      |    |    |
|   |                  | Via              | yaur site's fru     | Itend                          | < Visit you                                                      | ersttels backe                                                          | md :                                            | 1250                                             |                                               |                               |                                  |                          |           |      |    |    |
|   |                  | somethin         | E not working       | atter the restoratio           | IT CHEK HERE THE                                                 | In T. Derwagen                                                          | our,) America                                   | Information                                      | pa) 1 (2 au 1 au                              | -                             |                                  |                          |           |      |    |    |
|   |                  | (a) and one      | fine officers on    | car reduirilioir it artifu     | e printing it arrider the<br>Sateries<br>Barige creation between | Converse, of this life<br>is, for last adopt with<br>has been with home | to General Pur<br>Mill alle Mare<br>Re-monitori | nin Dromo e<br>setsion<br>ny Massimilia          | annes.                                        | a tin (ten 2                  | illeers frankritte               | affine records if of the |           |      |    |    |

### Fertig 🙂

# Test Frontend:

http://localhost/starclass052018/index.php

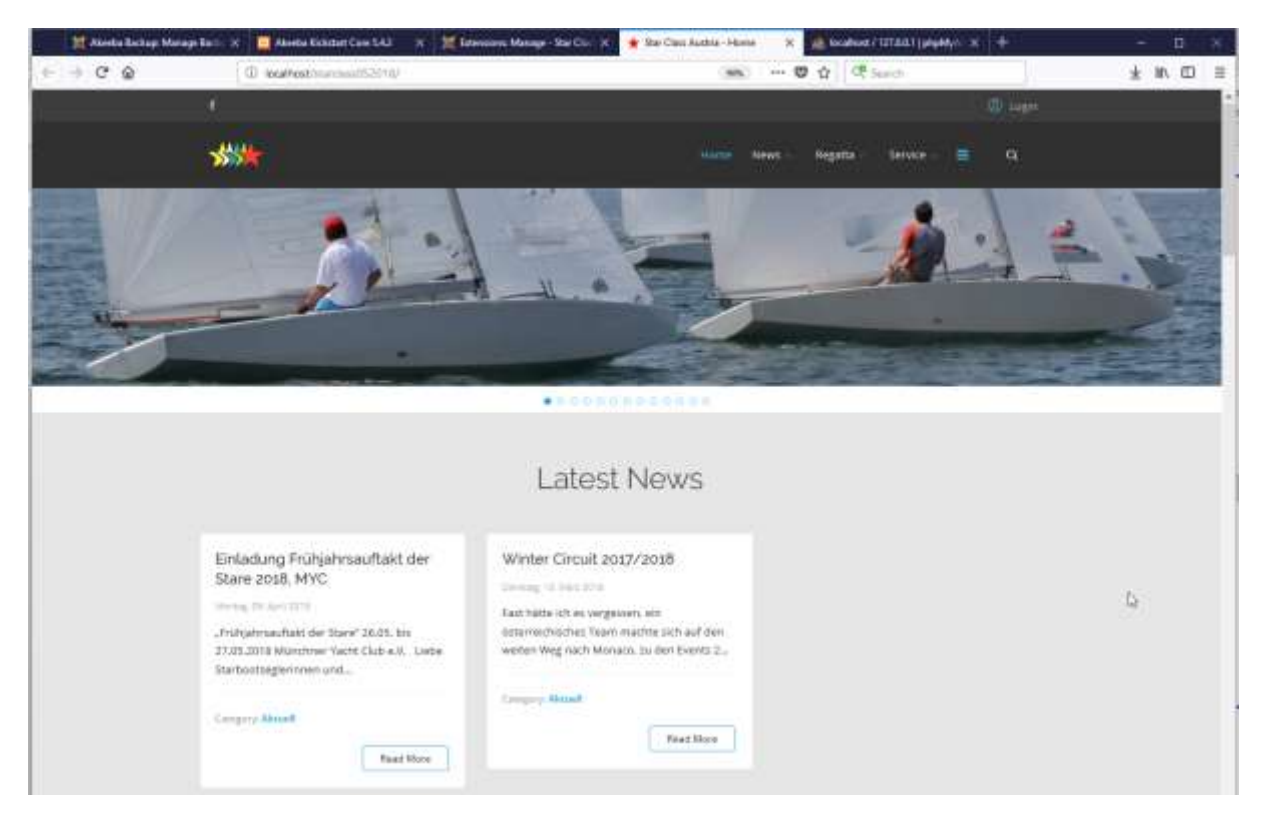

## **Backend:**

http://localhost/starclass052018/administrator

SuperAdmin mit PW vom Restore oder anderen vorhandenen Super Admin User.

| Chevel M Los                         |     | Autom 0 Block (* 15       | nene 🔀 trans 🛞 in      | tool & n      |         |            |                    |                      |                        | 0 10                   | anes. |
|--------------------------------------|-----|---------------------------|------------------------|---------------|---------|------------|--------------------|----------------------|------------------------|------------------------|-------|
| e Vien                               |     | telet.                    | A Descriptions         | Chur          |         |            |                    |                      | News acceptes          |                        | 10.04 |
| Diel Groups<br>Verweig Access Levels | 100 | -Select thate             | - Connect Active State | Sec. Marrison | 15      | •          | - Select Cast Hold | Colo + Sead Ropid    | Ination Caller   + 2   |                        |       |
| heiden<br>Leide Denware              |     | liane -                   |                        | Darcenter     | Example | Attraction | liter Grage        | Inné                 | Last West Data         | Reportation them       | 10    |
| Jaer Notes<br>Jaer Note Cologortes   |     | Contract Parameters       |                        | Apractit      |         | 1          | Begar livera       | harmantaphane@ant.at | 2010-85-10<br>95:58:28 | 2017-11-19<br>20:53:57 | 897   |
|                                      |     | C Sametiner<br>(Manatana) |                        | Supervision   | *       | 1          | Siger Liners       | astrute@status.a     | 2019-25-19<br>97:99,21 | 0017-11-18<br>19:24:08 | 117   |

### WARNUNG!!!

Sie nutzen einen Server mit PHP5.3, Fehlerausgabe im Browser und strenge Standardwarnungen aktiviert. Diese combination **erlaubt nicht den korrekten Betrieb von Joomla! und seinen Erweiterungen**. Wahrscheinlich nutzen Sie WAMPServer, XAMPP oder eine ähnliche Umgebung, die nach Januar 2011 veröffentlicht wurde. Sie haben die folgenden Möglichkeiten:

- 1. Bearbeiten Sie Ihre php.ini-Datei und ändern die folgenden Zeilen:
- 2. error\_reporting=E\_ERROR
   display\_errors=0

und starten Ihren Server neu. Bitte beachten Sie, dass einige Joomla!-Erweiterungen dennoch nicht funktionieren werden.

3. Installieren Sie Zend Server CE mit PHP5.2, XAMPP 1.6.4 oder eine andere Server-Umgebung PHP 5.2 (dringend empfohlen)

Sollten Sie diese Warnung ignorieren, sind Sie auf sich allein gestellt. Fragen Sie nicht nach Unterstützung. Alle Wiederherstellungsprobleme, die nach der Wiederherstellung auftreten, sind nicht von AkeebaBackup verschuldet. Sie wurden ausdrücklich gewarnt.